# HOW TO RESERVE YOUR STAMPARATUS TUTORIAL FOR CUSTOMERS

## How to Reserve a Stamparatus

- 1. First, create a Stampin' Up! online store account.
- 2. Once the reservation window is open (December 5–30), <u>go here</u>, then click the large Stamparatus Reserve Now banner ad.
- 3. The ad will take you to the reservation app.
- 4. Follow the steps below to reserve your Stamparatus using the reservation app.

Important reminder: In order to access the reservation app, you must be logged in to your customer online store account.

### STEP 1

Enter your credit card information.

### STEP 2

Click reserve.

| Your credit card will                                                                                                    | be charged when product is shipped. | RESERVATIONS                                                                              |
|----------------------------------------------------------------------------------------------------|-------------------------------------|-------------------------------------------------------------------------------------------|
| 2000/-2000/-2 | x                                   | Estimated Availability: Thursday, February 01, 2018<br>Quantity Reserved: 1 X \$49 = \$49 |
| xx                                                                                                    | XXXXX                               | RESERVE >                                                                                 |
|                                                                                                    |                                     |                                                                                           |

# STEP 3

A confirmation email will be sent to your inbox.

### NOTE:

If you want to cancel, click cancel and your reservation will be removed from the system.

| RESERVATIONS                                  |                                                |  |  |
|-----------------------------------------------|------------------------------------------------|--|--|
| Estimated Availability:<br>Quantity Reserved: | Thursday, February 01, 2018<br>1 X \$49 = \$49 |  |  |
| RESE                                          | RVE ►                                          |  |  |
| CANCEL RES                                    | SERVATION                                      |  |  |
| Tax, shipping, and handling w                 | vill be calculated at checkout.                |  |  |

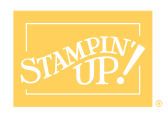